## [建模方法]参数化建模及扫描

本文档适用于:EastWave V4.5 以上版本; 可以同时参考:平板斜入射透反率计算案例、天线罩参数优化案例。

## 参数化建模

方式1:先在变量表中输入变量,再将该变量填到相应位置。

方式 2:边建模边设置参数。见下图步骤 2。

方式 3: 软件也支持将数字替换为变量,步骤见下图。

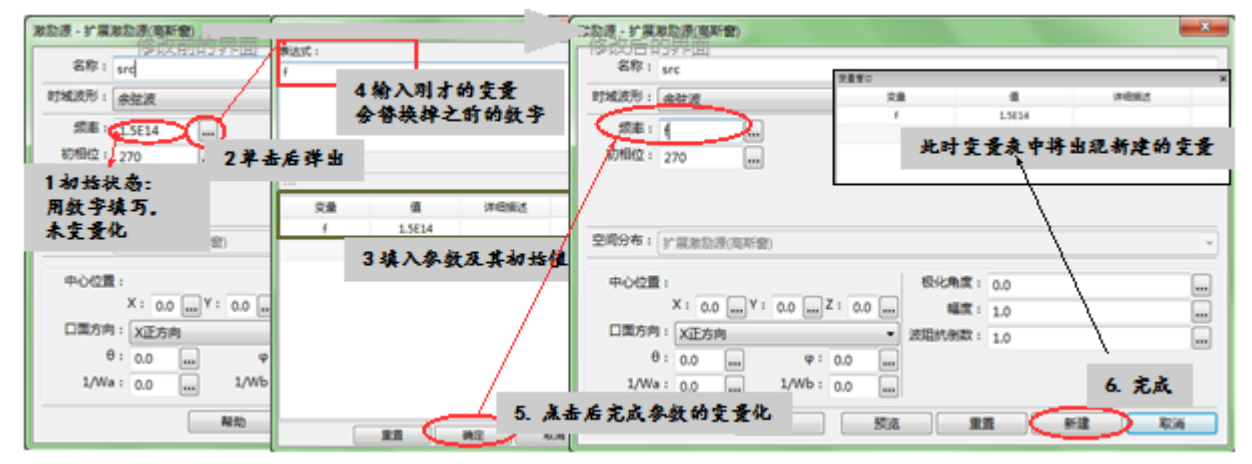

参数化建模示意图

## 参数扫描

采用参数扫描或优化前,首先要确认要扫描的量是通过变量建模的。

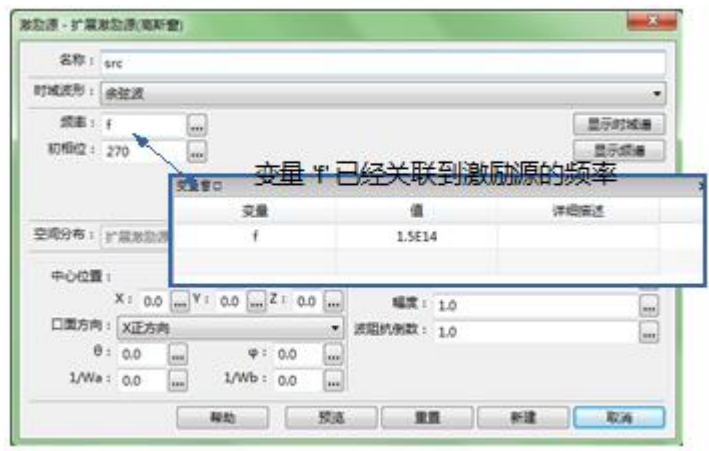

| 然后, | 要在循环变量表 | 長中写入 | 、需要循环的 | 的变量。 |
|-----|---------|------|--------|------|
|     |         |      |        |      |

| V4.0版本                   | V4.5 版本               |
|--------------------------|-----------------------|
| ( CAD 窗口空白处 , 右键选择文档属性 ) | (CAD 窗口空白处,右键选择参数分析 ) |

| 有奈村科<br>师室 循环变量: | 文指标题:0852        修开资量: |                              | 扫描参注循环变量 | Object 届性      23        扫描参数      •        瘤环变量:      • |                               |
|------------------|------------------------|------------------------------|----------|----------------------------------------------------------|-------------------------------|
| 輸出               | 循环变量名                  | 循环变量值                        |          | 循环变量名                                                    | 循环变量值                         |
| 网格               | f                      | inspace(0.15e+15,0.75e+15,3) |          | f                                                        | linspace(0.15e+15,0.75e+15,3) |

允许的表达式格式:

- 1. 数组(0:1:10)
- 2. 函数 linspace(0,10,11)
- 3. 函数式数组 array(0,1,2,3,4,5,6,7,8,9,10);

以上三者是等价的。图中用的是第三种。

说明:

- 循环变量相当于对已有的变量设置循环,因此变量表中的变量不可以删去。
  启动参数扫描后,变量的值将不受最初设定在变量表中的初始值的影响。变量每次的取值完全依照循环变量表中的值来设置。
- 循环变量允许设置多个,将先循环变量表下面的那个变量。